Konfiguracja programu do obsługi Analizatora spalin oraz Dymomierza

- 1. Proszę uruchomić program instalacyjny i go zainstalować według ścieżki, która tam będzie podana.
- 2. Proszę uruchomić program (po instalacji ikony pojawią się na pulpicie) następnie z Menu Głównego wybrać Serwis/Ustawienia i zmienić Kraj/język na Polski/Polskie potwierdzić i go zamknąć. Przy ponownym uruchomieniu programu będzie on już w języku Polskim.

| Kraj   |   |
|--------|---|
| Polska | ~ |
| ezyk   |   |
| la cui |   |

3. Aby dodać urządzenia proszę wejść w systemie Windows na pasku zadań na dole po prawej stronie ikonę Bluetooth/Dodaj Urządzenie/Bluetooth. Następnie na liście pojawi się nowe urządzenie z numerem RV... lub RV... i wybieramy dodaj (Hasło : 1234) Następnie Bluetooth/ Więcej opcji Bluetooth/Porty Com i weryfikujemy jakie porty (ważne: porty przypisane jako wychodzące) są nadane dla dymomierza/analizatora/modułu RPM (numer będzie wskazany taki jaki jest na module Bluetooth przypisanym do urządzenia)

| 8              | Ustawienia E                                | luetooth                                            |                                                                                                    | ×  |
|----------------|---------------------------------------------|-----------------------------------------------------|----------------------------------------------------------------------------------------------------|----|
| Оро            | ije Porty CO                                | OM Sprzęt                                           |                                                                                                    |    |
| Te<br>po<br>de | en komputer<br>oniżej. Aby u<br>okumentacja | używa portów<br>istalić, czy pot<br>a dostarczoną i | v COM (szeregowych) wyświetlonych<br>rzebujesz portów COM, zapoznaj się z<br>wraz z urządzeniem Bluetooth. |    |
|                | Port                                        | Kierunek                                            | Nazwa                                                                                                    | ]  |
|                | COM3                                        | Przychod                                            | MyPrintA0080E1BF0159                                                                                       |    |
|                | COM4                                        | Wychodz                                             | RV236064 'RNI-SPP'                                                                                         |    |
|                | COM5                                        | Wychodz                                             | RW231479 'RNI-SPP'                                                                                         |    |
|                | COM7                                        | Wychodz                                             | Philips UH202 'Spp1'                                                                                       |    |
|                | COM8                                        | Wychodz                                             | MyPrintA0080E1BF0159 'AMP-SPP'                                                                             |    |
|                | COM8                                        | Przychod                                            | Philips UH202                                                                                              |    |
|                |                                             |                                                     |                                                                                                    |    |
|                |                                             |                                                     |                                                                                                    |    |
|                |                                             |                                                     |                                                                                                    |    |
|                |                                             |                                                     |                                                                                                    |    |
|                |                                             |                                                     | Dodaj Usuń                                                                                                 |    |
|                |                                             |                                                     |                                                                                                    |    |
|                |                                             |                                                     |                                                                                                    |    |
|                |                                             |                                                     | OK Anuluj Zastosu                                                                                          | Jj |

Jeżeli chcemy się połączyć z urządzeniem za pomocą kabla RS232-USB to sprawdzamy w Menadżerze Urządzeń jaki numer COM został mu nadany (np. Prolific PL2303GS USB Serial COM Port (COM 10)

Następnie proszę sprawdzić numer nadany dla drukarki (MyPrinter.....) i także sprawdzamy nadany jej post COM jako Wychodzący.

4.Proszę uruchomić program Analizatora lub Dymomierza /Ustawienie/Setup w pierwszej kolumnie Dymomierz/Analizator proszę wybrać dedykowany port Com i wybrać przetestuj komunikację. Jeżeli wybraliśmy odpowiedni port wyświetli się komunikat z danymi dot. analizatora/dymomierza. Aby zakończyć konfigurację wybieramy Potwierdź.

| Analizator                          |                       |  |  |
|-------------------------------------|-----------------------|--|--|
| Marka                               |                       |  |  |
| Model                               |                       |  |  |
| Serial nº                           |                       |  |  |
| Data nast.kalib.                    |                       |  |  |
| Zatwierdzenie                       |                       |  |  |
| Nº Ver. Soft                        |                       |  |  |
|                                     |                       |  |  |
| Port szeregowy                      | COM13 •               |  |  |
| Zintegrowana sonda temperatury olej | u                     |  |  |
|                                     |                       |  |  |
|                                     |                       |  |  |
| 🗸 Wyproł                            | 🗸 Wyproboj ustawienie |  |  |
| 🔍 Badania wyposazenia               |                       |  |  |

5.Zaznaczyć w programie - Włącz drukowanie mobilne i wybrać port nadany dla drukarki mobilnej (MyPrinter jako port COM jako wychodzący)

| Ulacz drukowanie mobilne |      |   |
|--------------------------|------|---|
| Port szeregowy           | COM6 | • |

# Konfigurowanie wydruku z drukarki mobilnej- Analizator

1. Proszę wejść w Dysk C/Pliki Programów/Assemblad/GazAnalyzer/lub kliknąć na ikonę programu prawym klawiszem oraz wybrać Otwórz lokalizację pliku - następnie znaleźć plik notatnika Scontrino - kliknąć prawym przyciskiem/zmień nazwę i dopisać od niego ANG - czyli ScontrinoANG

Następnie znaleźć plik ScontrinoPOL - zmień nazwę i usunąć z niego końcówkę POL - tak żeby została sama nazwa Scontrino.

| Scontrino    | 12/04/2022 16:20 | Dokument tekstowy | 3 KB |
|--------------|------------------|-------------------|------|
| ScontrinoENG | 12/04/2022 16:20 | Dokument tekstowy | 3 KB |
| ScontrinolTA | 01/04/2022 16:06 | Dokument tekstowy | 3 KB |
| ScontrinoPOL | 05/09/2023 16:52 | Dokument tekstowy | 3 KB |

# Konfigurowanie wydruku z drukarki mobilnej- Dymomierz

Proszę wejśc w Dysk C/Pliki Programów/Assemblad/OpaAnalyzer lub kliknąć na ikonę programu prawym klawiszem oraz wybrać Otwórz lokalizację pliku - Następnie znaleźć plik ScontrinoPOL - zmień nazwę i usunąć z niego końcówkę POL - tak żeby została sama nazwa Scontrino.

| ScontrinoENG | 15/11/2022 16:01 | Dokument tekstowy | 2 KB |
|--------------|------------------|-------------------|------|
| ScontrinoPOL | 17/11/2022 12:23 | Dokument tekstowy | 2 KB |

Uwaga : Bez powyższych zmian raport będzie drukowany w języku domyślnym - Angielski

# Zmiana formatu godziny systemu Windows

W celu prawidłowego działania programu proszę zastosować poniższe ustawienie formatu godziny.

Panel Sterowania Zmień formaty daty, godziny lub liczb Format : Polski (Polska) Ustawienia dodatkowe Data Formaty daty/data krótka Usuwany Data krótka i wprowadzamy format dd/MM/rrrr Zastosuj

> 08:38 04/12/2023

### Konfiguracja Testu Urzędowego – Analizator

Test Urzędowy/Konfiguracja

W celu wykonania Testu musimy wprowadzić Dane Pojazdu

Obligatoryjnie musimy uzupełnić : Numer rejestracyjny, Data I rejestracji, I rodzaj paliwa oraz Operatora. Limity dot. pojazdu zostaną wprowadzone automatycznie zgodnie z datą I rejestracji. Pozostałem dane możemy uzupełnić wedle uznania.

| 🐚 Konfiguracja |                     |               |                       | ×                   |
|----------------|---------------------|---------------|-----------------------|---------------------|
| ø DANE POJAZDU | Numer rejestracyjny | DW12345       | <br>Kataliza<br>● ΤΔΚ | tor<br>Ø NIF        |
|                | VIN                 | 12345A567B789 |                       |                     |
| X Konfiguracja | Kategoria           | M1            | ~                     |                     |
|                | Data I rejestracji  | 27/12/2018    |                       |                     |
|                | Marka               | Toyota        |                       |                     |
|                | Model               | RAV           |                       |                     |
|                | Stan licznika       | 123456        |                       |                     |
|                | Poj. Skokowa        | 2400          |                       |                     |
|                | Liczba wydechow     | 1             | ~                     |                     |
|                | I Rodzaj paliwa     | Benzyna       | ~                     |                     |
|                | II Rodzaj paliwa    | BRAK          | ~                     |                     |
|                | Liczba suwow        | 0             | ~                     |                     |
|                | Liczba cylindrow    | 0             | ~                     |                     |
|                | Typ Skrzyni biegow  | AUTOMATYCZNA  | ~                     |                     |
|                | Wlasciciel          |               |                       |                     |
|                | Operator            | XXXXXX        | ~ <b>*</b>            |                     |
|                |                     |               |                       |                     |
|                |                     |               |                       |                     |
|                |                     |               |                       |                     |
|                |                     |               | Y POTWIERDZ (I        | F3) 🛛 💥 Anuluj (F4) |

Następnie przechodzimy do zakładki Konfiguracja

Ustawiamy ją zgodnie z poniższym zdjęciem (jeżeli nie będziemy używać modułu RPM)

| 🔌 Konfiguracja |                                    |                              |                    |              |          | X    |
|----------------|------------------------------------|------------------------------|--------------------|--------------|----------|------|
| 🕬 DANE POJAZDU | Wybierz konfiguracje               |                              | Konfiguracj        | a drukarki   |          |      |
|                | STANDARDOWA POLSKA                 | ~                            |                    |              | -        |      |
| 🔀 Konfiguracja |                                    |                              | _rpm               | min          | min acc  |      |
|                | 40 Czas trwania analiz             | zy w sekundach               | min                | 500          | 2000     |      |
|                | 🛙 Przeprowadz Test HC              |                              | max                | 1000         | 3000     |      |
|                | Resztkowe limity F <mark>20</mark> |                              | 🗖 Aktywuj          | obrotomier   | Z        |      |
|                |                                    |                              | Oczekuje i         | na RPM       | 5        |      |
|                | Przeprowadz Test Szczelno          | osci                         | Tryb odcz          | ytu          |          |      |
|                | 🛛 Uruchom test biegu jalow         | ego                          | V – Wibr           | acje         | -        |      |
|                | Uruchom test na przyspie           | szonym biegu jalowym         |                    |              |          |      |
|                | 🛛 Najpierw uruchom test pr         | zyspieszenia                 | Poprawior          | ie limity CC | 0.3      |      |
|                | Uruchom test dla kazdego           | o wydechu                    | min acc            |              | 0.2      |      |
|                | Sprawdz temperature olej           | u silnika                    | Limit sondy Lambda |              |          |      |
|                | Limity temper                      | ratury oleju <mark>80</mark> | min                | · · · ·      | 0.97     |      |
|                |                                    |                              | max                |              | 1.03     |      |
|                |                                    |                              |                    |              |          |      |
|                | Zapisz konfiguracje                | Zastosuj konfiguracj         | e                  |              |          |      |
|                |                                    |                              |                    |              |          |      |
|                |                                    |                              |                    |              |          |      |
|                |                                    |                              | V POTWIERD         | Z (F3)       | 🗙 Anuluj | (F4) |

Wybieramy Zastosuj konfigurację następnie Zapisz konfigurację i wybieramy Potwierdź Jeżeli chcemy wykonać test z podłączonym modułem RPM wybieramy po prawej stronie zakładki Aktywuj obrotomierz/zaznaczmy go i z Tryb odczyty wybieramy sposób pomiaru np. Bateria lub Wibracje. Jeżeli chcemy także sprawdzić temperaturę oleju zaznaczamy Sprawdź temperaturę oleju silnika.

# Konfiguracja Testu – Dymomierz

Test Zadymienia/Konfiguracja/Dane Pojazdu

W celu wykonania Testu musimy wprowadzić Dane Pojazdu

Obligatoryjnie musimy uzupełnić ; Tablica rejestracyjna, Data 1-wszej rejestracji oraz Operator Pozostałem dane możemy uzupełnić wedle uznania.

| ø DANE POJAZDU | DANE POJAZDU             |            |           |          |
|----------------|--------------------------|------------|-----------|----------|
| Kopfiguracia – | Tablica rejestracyjna    |            |           |          |
|                | VIN                      |            |           |          |
|                | KLASA                    | M1         | ~         |          |
|                | Data 1-wszej rejestracji | 04/12/2023 |           |          |
|                | Marka                    |            |           |          |
|                | Model                    |            |           |          |
|                | TYP SILNIKA              | BEZ TURBO  | $\sim$    |          |
|                | CYLINDRY                 | 4          | $\sim$    |          |
|                |                          |            |           |          |
|                | Operator                 |            | ▼ 🔔       |          |
|                |                          |            |           |          |
|                |                          |            |           |          |
|                |                          |            |           |          |
|                |                          |            |           |          |
|                |                          |            |           |          |
|                |                          |            |           |          |
|                |                          |            |           |          |
|                |                          |            | Potwierdz | × Anuluj |

Zakładka Konfiguracja

Ustawiamy ją zgodnie z poniższym zdjęciem

| 🖹 Konfiguracja – (F3) |                                                                                                    |                                                             | ×                   |
|-----------------------|----------------------------------------------------------------------------------------------------|-------------------------------------------------------------|---------------------|
| ANE POJAZDU           | WYBIERZ TEST STANDARDOWY<br>STANDARDOWA POLSKA V                                                                                                    | ×                                                           |                     |
|                       | Limit k 1.5                                                                                                    | Pomiar RPM<br>● Tak<br>◎ Nie                                |                     |
|                       | Maksymalna liczba akceleracji 3<br>Srednia akceleracji 3<br>Przeprowadz pomiar temp. Oleju<br>min. temperatura oleju °C 80.0<br>Tryb wykrywania przyspieszenia | % Nieprzezroczysto<br>% (dlugosc optyki 240 mm)<br>Drukarka | sc wyswietlana<br>v |
|                       | SZCZYT ZADYMIENIA ~                                                                                                    | Zapisz konf                                                 | iguracje            |
|                       |                                                                                                    | <ul> <li>✓ Potwierdz</li> </ul>                             | × Anuluj            |

### Limit k ustawiamy zgodnie z :

- 3)<sup>26)</sup> zadymienie spalin pojazdu z silnikiem o zapłonie samoczynnym, mierzone przy swobodnym przyspieszaniu silnika w zakresie od prędkości obrotowej biegu jałowego do maksymalnej prędkości obrotowej, wyrażone w postaci współczynnika pochłaniania światła, nie przekraczało wartości umieszczonej na tabliczce znamionowej pojazdu;
- 3a)<sup>27)</sup> w przypadku braku określenia na tabliczce znamionowej wartości, o której mowa w pkt 3, zadymienie spalin pojazdu z silnikiem o zapłonie samoczynnym, mierzone przy swobodnym przyspieszeniu silnika w zakresie od prędkości obrotowej biegu jałowego do maksymalnej prędkości obrotowej, wyrażone w postaci współczynnika pochłaniania światła, nie przekraczało: 2,5 m<sup>-1</sup>, 3,0 m<sup>-1</sup> w przypadku pojazdów wyposażonych w silnik z turbodoładowaniem, 1,5 m<sup>-1</sup> w przypadku pojazdów zarejestrowanych po raz pierwszy po dniu 30 czerwca 2008 r.;

### Tabliczki znamionowe

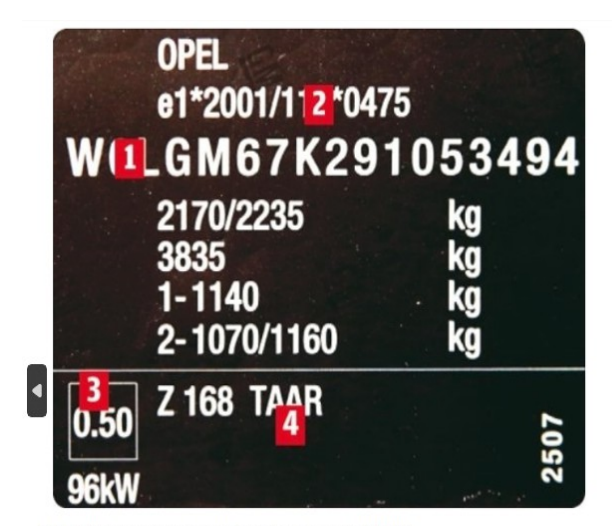

Fot: Tabliczka znamionowa pojazdu wyposażonego w filtr DPF

3. KOD EMISJI SPALIN.

Dzięki niemu można odczytać, czy w danym samochodzie z silnikiem Diesla został zastosowany filtr DPF.

Jeżeli wartość w okienku wynosi 0.50 lub mniej - filtr został zamontowany.

Więcej informacji o tabliczkach

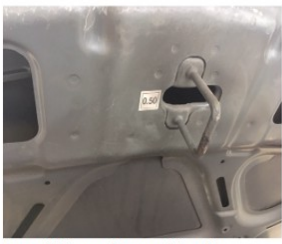

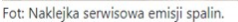

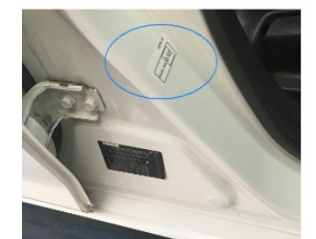

Fot: Naklejka serwisowa emisji spalin.

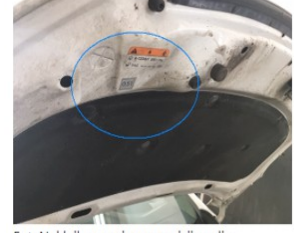

Fot: Naklejka serwisowa emisji spalin.

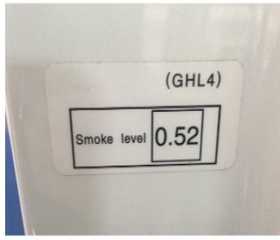

Fot: Naklejka serwisowa emisji spalin.

Obecnie producenci pojazdów umieszczają dodatkowe naklejki serwisowe informujące o normie zadymienia jednak informacja umieszczona poza tabliczką znamionową pojazdu, z punktu widzenia obowiązujących przepisów nie może być podstawą do określenia wartości granicznych zadymienia spalin w danym pojeździe.